#### Login to the Citizen Access Portal https://aca-prod.accela.com/CLARKCO/Default.aspx 1.

Select building > apply for permits 2.

| 200                   | Home         | Building                 | Comprehensive Planning | Fire Prevention | Public Response Office | Public Works                       |     |
|-----------------------|--------------|--------------------------|------------------------|-----------------|------------------------|------------------------------------|-----|
| <u>Clark County C</u> | Citizen Acce | Apply for I<br>Search Pe | Permits<br>rmits       |                 | Announc                | ements Register for an Account Log | gin |
| Sign In               |              | Schedule<br>Need Help    | an Inspection<br>9?    |                 |                        | Search                             |     |

### 3. Check the box to agree to the terms > continue application

| General Disclaimer                                                                      |   |
|-----------------------------------------------------------------------------------------|---|
| While Clark County attempts to keep its Web information accurate and timely,            |   |
| Clark County neither warrants nor makes representations as to the functionality or      |   |
| condition of this Web site, its suitability for use, freedom from interruptions or from |   |
| computer virus, or non-infringement of proprietary rights. Web materials have           |   |
| been compiled from a variety of sources and are subject to change without notice        |   |
| from Clark County as a result of updates and corrections.                               |   |
| 2. Clark County Dopartments accents electronic document review submittale               | - |
| I have read and accepted the above terms.                                               |   |
|                                                                                         |   |
|                                                                                         |   |
| Continue Application »                                                                  |   |

### 4. Select the permit type inspection agency records > inspection agency new listing

#### Select a Permit / Approved Listing Type

Choose one of the following available record types. For assistance or to apply for a record type not listed below please contact us. T Search Air Space Only Commercial Subdivision
 Commercial Building Permits - Plans Required Fabricator Records
 Inspection Agency Records Inspection Agency New Listing Life Safety Systems/Alternate Methods

- Online Solar Field Review Residential Building Permits (Plans Required) Residential Manufactured Permits •
- Sales Office to Garage Conversion Simple Online Permits

- STANDARD PLANS Sub-Trade Permits (Stand alone Plans Required) Subdivisions (Early Models) 5

Continue Application »

Rev. 2/6/2023

5. Step 1: Select an inspection agency contact > select an agency type > continue application

| Inspection Agency New Listing                                                     |                                                         |                                  |             |                   |                               |
|-----------------------------------------------------------------------------------|---------------------------------------------------------|----------------------------------|-------------|-------------------|-------------------------------|
| 1 Step 1                                                                          | 2 Review                                                | 3 Pay Fees                       |             | 4 Record Issuance |                               |
| Step 1: Step 1>Page 1                                                             |                                                         |                                  |             |                   | * indicates a required field. |
| Inspection Agency                                                                 |                                                         |                                  |             |                   |                               |
| To add new contacts, click the Select from Account or Select from Account Add New | Add New button. To edit a contact, click the Edit link. |                                  |             |                   |                               |
| Inspection Agency Information                                                     |                                                         |                                  |             |                   |                               |
| Agency Information                                                                |                                                         |                                  |             |                   |                               |
| * Agency Type:Select                                                              |                                                         | Accreditation Agency             | Select      |                   |                               |
| Accreditation<br>Expiration Date: MM/DD/YYYY                                      |                                                         | Agency Website:                  |             |                   |                               |
| Inspection Items                                                                  |                                                         |                                  |             |                   |                               |
| Internal Use:                                                                     |                                                         | Internal Use Special<br>Cases:   |             |                   |                               |
| Field Listing:                                                                    |                                                         | Field Listing Agency:            |             |                   |                               |
| Field Listing<br>Description:                                                     |                                                         | Internal Use - Field<br>Listing: |             |                   |                               |
|                                                                                   |                                                         |                                  |             |                   |                               |
| Continue Application »                                                            |                                                         |                                  |             |                   | Save and resume later         |
| 6. Step 1: Check                                                                  | box for the terms > c                                   | ontinue a                        | application |                   |                               |

| Inspection Agency New Listing                                                                                               |          |            |                              |
|----------------------------------------------------------------------------------------------------|----------|------------|------------------------------|
| 1 Step 1                                                                                                    | 2 Review | 3 Pay Fees | 4 Record Issuance            |
| Step 1: Step 1>Page 2                                                                                                    |          |            | * indicates a required field |
| Custom Fields                                                                                                    |          |            |                              |
| PLAN ROOM ACKNOWLEDGEMENT<br>* I acknowledge that<br>will upload plans,<br>supporting<br>documentation, and<br>attachments: |          |            |                              |
| Continue Application »                                                                                                    |          |            | Save and resume later        |

7. Step 2: Review information looks correct > continue application

| Inspection Agency New Listing                              |                                                             |                                        |                               |
|------------------------------------------------------------|-------------------------------------------------------------|----------------------------------------|-------------------------------|
| 1 Step 1                                                   | 2 Review                                                    | 3 Pay Fees                             | 4 Record Issuance             |
| Step 2: Review                                             |                                                             |                                        |                               |
| Continue Application »                                     |                                                             |                                        | Save and resume later         |
|                                                            |                                                             |                                        |                               |
| Prease review all information below. Click the Edit button | is to make changes to sections or "Continue Application" to | nove on.                               |                               |
| Permit / Approved Listing Type                             |                                                             |                                        |                               |
|                                                            | Inspection Age                                              | ncy New Listing                        |                               |
|                                                            |                                                             |                                        |                               |
| Inspection Agency                                          |                                                             |                                        | Edit                          |
| Individual                                                 |                                                             |                                        |                               |
| Business Phone:(702) 455-8074<br>E-mail:                   |                                                             |                                        |                               |
| Inspection Agency Information                              |                                                             |                                        |                               |
| ,,                                                         |                                                             |                                        |                               |
| Agency Information                                         | CC But                                                      | siness License #:                      | Edit                          |
| Multi-Juridictional Business License #:                    | Accred                                                      | litation Agency: Not Required          |                               |
|                                                            |                                                             |                                        |                               |
| Inspection Items<br>FAB Concrete: NO                       | FAB St                                                      | eel: No                                | Edit                          |
| FAB Wood: NO                                               | Interna                                                     | al Use: No                             |                               |
| Nondestructive Testing: NO<br>Electrical Testing: Yes      | Interna<br>Field L                                          | il Use Special Cases: NO<br>isting: NO |                               |
| Field Listing Agency:<br>Internal Use - Field Listing: NO  | Field Li                                                    | isting Description:                    |                               |
| Custom Fields                                              |                                                             |                                        |                               |
| PLAN ROOM ACKNOWLEDGEMENT                                  |                                                             |                                        | Edit                          |
| Lacknowledge that I Yes                                    |                                                             |                                        |                               |
| will upload plans,<br>supporting                           |                                                             |                                        |                               |
| attachments:                                               |                                                             |                                        |                               |
| Continue Application -                                     |                                                             |                                        | Company and any series laters |
| Continue Application »                                     |                                                             |                                        | save and resume later         |
| 0 Stop 2.11                                                | alaad alaac and de                                          | oumonto                                |                               |
| o. Step 3: 0                                               | Juau plans and de                                           | Juments                                |                               |
| Davi                                                       | ment - Receipt/Reco                                         | rd                                     |                               |
| 1 Select Item to pay 2 info                                | rmation <sup>3</sup> issuance                               |                                        |                               |

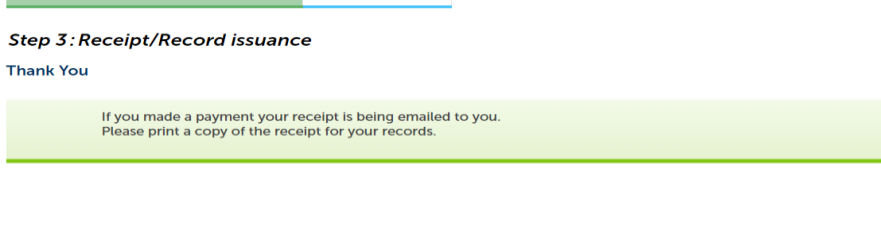

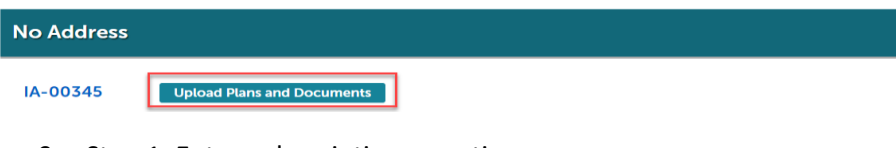

# 9. Step 1: Enter a description > continue

| Digital Plan Room<br>Record: IA-00345<br>Address:<br>Status: INTAKE |         |                   |        |                    |       |          | <b>Ø</b> Need help |
|---------------------------------------------------------------------|---------|-------------------|--------|--------------------|-------|----------|--------------------|
| Record Details                                                      | Summary | Uploads           | Issues | Conditions         | Notes | Approved |                    |
| 1 Information                                                       |         | 2 File Processing |        | 3 Sheet Versioning | 4     | Review   |                    |

#### Step 1: Information

Review packages are a set of plans and documents submitted for a review cycle.

| General                                                         |   |  |
|-----------------------------------------------------------------|---|--|
| Review Plan Cycle #1 Description:                               |   |  |
| Enter a description of the plans or documents you are uploading |   |  |
|                                                                 | k |  |
| Continue                                                        |   |  |

# 10. Select browse > upload and validate

| 1 Information                                                                                                    | 2 File Processing                              | 3 Sheet Versioning | 4 Review                  |     |  |  |  |  |
|----------------------------------------------------------------------------------------------------|------------------------------------------------|--------------------|---------------------------|-----|--|--|--|--|
| Step 2: Add & Process Files                                                                                                    |                                                |                    |                           |     |  |  |  |  |
| Browse or drag and drop the desired files to upload. Once all files are added, the Upload and Validate button is displayed. Click on it to validate the files and add them to your review package. When all of the desired files are uploaded and validated, click the Process Files button to prepare your files for review. |                                                |                    |                           |     |  |  |  |  |
| Note: Please do not combine plans and docur                                                                                                    | ments of various types into a single PDF docur | nent.              |                           |     |  |  |  |  |
| Original Agency Letter.pdf                                                                                                    | Drag a<br>Upto                                 | Ad and Validate    | ~                         | ) × |  |  |  |  |
| Files                                                                                                    |                                                |                    |                           |     |  |  |  |  |
| Name Description No results found!                                                                                                    | Туре                                           | Status Uploaded By | Uploaded Date 💌 Signature |     |  |  |  |  |
| Process Files                                                                                                    |                                                |                    |                           |     |  |  |  |  |

# 11. After the documents are validated select process files

| 1 Information                                                                                       | 2 File Processing                                                                             | 3 Sheet Versioning                                                                             | 4 Review                                               |
|----------------------------------------------------------------------------------------------------|-----------------------------------------------------------------------------------------------|------------------------------------------------------------------------------------------------|--------------------------------------------------------|
| Step 2: Add & Process Files                                                                         |                                                                                               |                                                                                                |                                                        |
| <b>Browse</b> or drag and drop the desired files to<br>review package. When all of the desired file | o upload. Once all files are added, the Uploa<br>s are uploaded and validated, click the Proc | d and Validate button is displayed. Click on<br>ess Files button to prepare your files for rev | it to validate the files and add them to your<br>'iew. |
| Note: Please do not combine plans and docum                                                         | ents of various types into a single PDF document.                                             |                                                                                                |                                                        |
|                                                                                                    | 2                                                                                             | 2                                                                                              |                                                        |

| Files                               |                                                                                        |                                                              |           |             |                 |           |
|-------------------------------------|----------------------------------------------------------------------------------------|--------------------------------------------------------------|-----------|-------------|-----------------|-----------|
| Name                                | Description                                                                            | Туре                                                         | Status    | Uploaded By | Uploaded Date 🔻 | Signature |
| Original Agency Letter.pdf          |                                                                                        | Accreditation<br>Documentation                               | VALIDATED | _           | 2/15/2023       |           |
| Process Files                       |                                                                                        |                                                              |           |             |                 |           |
| locess Files                        |                                                                                        |                                                              |           |             |                 |           |
| ile processing                      | asivo Planning Elico Provention                                                        | Billin Bosteration(6)19720                                   | × Pintang |             |                 |           |
|                                     |                                                                                        |                                                              | -         |             |                 |           |
| our files are being proces          | sed into sheets and title block information te. You can navigate away from this page a | is being extracted. This process c<br>ind return if desired. | an take   |             |                 |           |
| Ve will notify you via emai         | when the process is completed and provi                                                | ide a link for you to return and co                          | nplete    |             |                 |           |
| a remaining stens to fina           | lize your review package.                                                              |                                                              |           |             |                 |           |
| le remaining steps to fina          |                                                                                        |                                                              |           |             |                 |           |
|                                     |                                                                                        |                                                              |           |             |                 |           |
| Note: Your review package<br>steps. | e is not complete and will not be routed for re                                        | eview until you complete the remain                          | ing       |             |                 |           |
| Note: Your review package<br>steps. | e is not complete and will not be routed for re                                        | eview until you complete the remain                          | ing       |             |                 |           |

### 12. Status should say processed > continue

| ŀ | Files                      |             |                                |           |                        |                     |                |            |
|---|----------------------------|-------------|--------------------------------|-----------|------------------------|---------------------|----------------|------------|
|   | Name                       | Description | Туре                           | Status    | Uploaded By            | Uploaded Date 🔻     | Signature      |            |
|   | Original Agency Letter.pdf |             | Accreditation<br>Documentation |           |                        | 2/15/2023           |                | Ø          |
|   |                            |             |                                | Your file | s have been processed, | you can proceed nov | w to verify yo | ur sheets. |
|   | Continue                   |             |                                |           |                        |                     |                |            |

## 13. Select finish

| 1 Information | 2 File Processing | 3 Sheet Versioning | 4 Review |
|---------------|-------------------|--------------------|----------|
|               |                   |                    |          |

#### Step 4:Review

Please review the information below and ensure you have uploaded all of the plans and documents for this review cycle. Click the **Edit** buttons to make any needed changes or to upload any remaining documents. Once you click **Finish**, your review cycle will begin and additional documents cannot be uploaded until after the review cycle has been completed.

| Finish                                      |                         |                             |           |             |               |           |
|---------------------------------------------|-------------------------|-----------------------------|-----------|-------------|---------------|-----------|
| General                                     |                         |                             |           |             |               | Edit      |
| Review Plan Cycle # 1                       |                         |                             |           |             |               |           |
| Files                                       |                         |                             |           |             |               | Edit      |
| These are all the files that will be submit | tted with this package. |                             |           |             |               |           |
| Name                                        | Description             | Туре                        | Status    | Uploaded By | Uploaded Date | Signature |
| Original Agency Letter.pdf                  |                         | Accreditation Documentation | PROCESSED |             | 2/15/2023     |           |
| Finish                                      |                         |                             |           |             |               |           |

# 14. Success! A message "Your review package has been received" should appear

| Success.<br>Your review                                                                                                    | w package has been r | eceived.    |                                        |            |                           |                            |           |  |  |  |  |  |
|----------------------------------------------------------------------------------------------------|----------------------|-------------|----------------------------------------|------------|---------------------------|----------------------------|-----------|--|--|--|--|--|
| Digital Plan Room<br>Record: IA-00345<br>Address:<br>Status: <mark>SUBMITTED</mark>                                                                           |                      |             |                                        |            |                           |                            |           |  |  |  |  |  |
| Record Details                                                                                                    | Summary              | Uploads     | Issues                                 | Conditions | Notes                     | Approved                   |           |  |  |  |  |  |
| Review Package Details Name: Review Plan Cycle # 1 Description: Status: Accepting Date created: 2/15/2023, 10:42:10 AM Date submitted: 2/15/2023, 11:03:29 AM |                      |             |                                        |            |                           |                            |           |  |  |  |  |  |
| Files                                                                                                    |                      |             |                                        |            |                           |                            |           |  |  |  |  |  |
| Name<br>Original Agency Letter.pdf                                                                                                    |                      | Description | Type<br>Accreditation<br>Documentation | Status     | Uploaded By<br>epermithub | Uploaded Date<br>2/15/2023 | Signature |  |  |  |  |  |